# Troubleshoot Unable to Log in to Telemetry Broker Manager - Web User Interface Displays 502 Error

# Contents

Introduction Prerequisites Procedure Related Information

### Introduction

This document describes the procedure to troubleshoot "502" errors when users log in to the Cisco Telemetry Broker (CTB) Web User Interface (UI).

### **Prerequisites**

Basic Cisco Telemetry Broker knowledge

## Procedure

There are some times when users are no longer able to log in to the CTB Manager Web UI right after a software update was completed. The web UI displays a **Request failed with status code 502** error:

|     |                                     | · · · · · |
|-----|-------------------------------------|-----------|
|     |                                     |           |
|     | Cisco Telemetry Bro                 | ker       |
| 1 1 | Request failed with status code 502 |           |
|     | Username                            |           |
|     | Password                            |           |
|     | Sign In                             |           |
|     |                                     |           |
|     |                                     |           |

This happens when the **telegraf** service has errors. To confirm this is your case, proceed as follows:

- 1. Log in to the CTB Manager Node with admin credentials via SSH.
- 2. Run the **sudo su** command and enter the password for admin to gain full access as root.
- 3. Once you have **root** access, review the latest logs of the **telegraf-collector** and the **titanium-frontend** container services. To do so, run these 2 commands:
  - docker logs -f telegraf-collector
  - docker logs -f titanium-frontend
- 4. From the telegraf-collector logs these errors are displayed:

```
root@mexsna-ctb-mgr-node:/home/admin# docker logs -f telegraf-collector
Running as collector
2022-12-16T23:10:11Z I! Starting Telegraf 1.19.1-titan
2022-12-16T23:10:11Z I! Loaded inputs: disk mem system
2022-12-16T23:10:11Z I! Loaded aggregators:
2022-12-16T23:10:11Z I! Loaded processors:
2022-12-16T23:10:11Z I! Loaded outputs: http
2022-12-16T23:10:11Z I! Tags enabled:
2022-12-16T23:10:11Z I! [agent] Config: Interval:1m0s, Quiet:false, Hostname:"", Flush
Interval:10s
2022-12-16T23:11:02Z E! [agent] Error writing to outputs.http: when writing to
[http://localhost/telegraf] received status code: 500
2022-12-16T23:11:17Z E! [agent] Error writing to outputs.http: when writing to
[http://localhost/telegraf] received status code: 500
2022-12-16T23:11:31Z E! [agent] Error writing to outputs.http: when writing to
[http://localhost/telegraf] received status code: 500
```

5. From the **titanium-frontend** logs the **auth request unexpected status: 502 while sending to client** and **connection refused** errors are displayed:

root@mexsna-ctb-mgr-node:/home/admin# docker logs -f titanium-frontend 2022/12/16 23:10:13 [error] 15#15: \*4 auth request unexpected status: 502 while sending to client, client: 10.64.0.66, server: , request: "POST /telegraf HTTP/1.0", host: "10.64.0.65" 2022/12/16 23:10:20 [error] 15#15: \*8 auth request unexpected status: 502 while sending to client, client: 10.64.0.67, server: , request: "POST /telegraf HTTP/1.0", host: "10.64.0.65" 2022/12/16 23:10:21 [error] 15#15: \*10 connect() failed (111: Connection refused) while connecting to upstream, client: 169.254.64.10, server: , request: "GET /api-v1/node-manager HTTP/1.0", upstream: "http://169.254.64.8:8000/api-v1/node-manager", host: " 2022/12/16 23:10:23 [error] 15#15: \*12 connect() failed (111: Connection refused) while connecting to upstream, client: 10.64.0.67, server: , request: "GET /api-v1/node-manager/configv2 HTTP/1.0", upstream: "http://169.254.64.8:8000/api-v1/node-manager/config-v2", host: "10.64.0.65" 2022/12/16 23:10:26 [error] 15#15: \*14 connect() failed (111: Connection refused) while connecting to upstream, client: 169.254.64.10, server: , request: "GET /api-v1/node-manager HTTP/1.0", upstream: "http://169.254.64.8:8000/api-v1/node-manager", host: "titaniumfrontend:8080" 2022/12/16 23:10:28 [error] 15#15: \*16 connect() failed (111: Connection refused) while connecting to upstream, client: 10.64.0.66, server: , request: "POST /telegraf HTTP/1.0", subrequest: "/api-v1/node-manager/auth", upstream: "http://169.254.64.8:8000/api-v1/nodemanager/auth", host: "10.64.0.65" 2022/12/16 23:11:02 [error] 15#15: \*54 auth request unexpected status: 502 while sending to client, client: 169.254.64.10, server: , request: "POST /telegraf HTTP/1.0", host: "titaniumfrontend:8080"

This behavior can occur if the utilization of the **/var/lib/titan** partition on the CTB Manager is almost full (above 90%). Run the **df -h** command to check the disk utilization:

root@mexsna-ctb-mgr-node:/home/admin# df -h

| Filesystem | Size | Used | Avail | Use% | Mounted on     |
|------------|------|------|-------|------|----------------|
| udev       | 3.9G | 0    | 3.9G  | 0 응  | /dev           |
| tmpfs      | 798M | 1.4M | 797M  | 18   | /run           |
| /dev/sda4  | 15G  | 3.6G | 11G   | 26%  | /              |
| tmpfs      | 3.9G | 0    | 3.9G  | 0 응  | /dev/shm       |
| tmpfs      | 5.0M | 0    | 5.OM  | 0 응  | /run/lock      |
| tmpfs      | 3.9G | 0    | 3.9G  | 0 응  | /sys/fs/cgroup |
| /dev/sda2  | 227M | 146M | 65M   | 70%  | /boot          |
| /dev/sda6  | 49G  | 45G  | 1.5G  | 97%  | /var/lib/titan |
| /dev/sda5  | 15G  | 3.6G | 11G   | 26%  | /mnt/alt_root  |
|            |      |      |       |      |                |

The solution to this behavior is to expand the disk size of the CTB Manager. To accomplish this, perform the **Expand Cisco Telemetry Broker Manager and Broker Node Disk Size** procedure described in the <u>Cisco Telemetry Broker v1.3.1 User Guide</u>.

Once more disk space has been allocated and you have confirmed that the utilization of the **/var/lib/titan** partition is no longer more than 90%, the CTB Manager Web UI is accessible again.

**Note**: Based on the different experienced behaviors, it can take up to 4 hours for the CTB Manager Web UI to be accessible again once more disk space has been allocated.

#### **Related Information**

• For additional assistance, please contact Technical Assistance Center (TAC). A valid support

contract is required: <u>Cisco Worldwide Support Contacts.</u><u>Technical Support & Documentation - Cisco Systems</u>